## Adding DOI after using the QuickSubmit Plugin

If you use the Quick Submit Plugin, it is important that you actively add the article's DOI. This does not happen automatically as is the case when using the program's own editorial workflow.

## How to add DOI

After using the QuickSubmit Plugin go to 'Issues' > 'Future Issues'. Click on the blue triangle next to the issue where your article is placed and then select the link 'Edit'.

| OJS på dansk 🔹 🔻                        | Tasks 503                 |       | English | View Site | 💄 admin |
|-----------------------------------------|---------------------------|-------|---------|-----------|---------|
| OJS 🚘 på dansk traverterkener 105 træve | lssues                    |       |         |           |         |
| Submissions                             | Future Issues Back Issues |       |         |           | Help    |
| Issues                                  | Future Issues             |       |         | Create    | lssue   |
| Settings                                | Issue                     | Items |         |           |         |
| Users & Roles                           | Vol 11 No 10 (2020)       | 5     |         |           |         |
| Tools                                   |                           |       |         |           |         |

| Issue Management: Vol 11 No 10 (2020)                                                |            |               |             |  |      | × |
|--------------------------------------------------------------------------------------|------------|---------------|-------------|--|------|---|
| Table of Contents                                                                    | Issue Data | Issue Galleys | Identifiers |  | Help |   |
|                                                                                      |            |               |             |  | Orde | r |
| Guides                                                                               |            |               |             |  |      |   |
| Tilføjelse af DOI i forbindelse med QuickSubmit Plugin                               |            |               |             |  |      |   |
| <ul> <li>Sådan publicerer du html-filer, der indeholder billeder, i OJS 3</li> </ul> |            |               |             |  |      |   |
| How to publish XML files containing images in OJS 3                                  |            |               |             |  |      |   |
| Submission Remove                                                                    |            |               |             |  |      |   |
| <ul> <li>Brug af iframe-tag i html-filer til OJS under tidsskrift.dk</li> </ul>      |            |               |             |  |      |   |
| Abonnementsopsætning                                                                 |            |               |             |  |      |   |

Then click again on the blue triangle - now next to the relevant article - and select the link 'Submission'

This brings up the article's production page with access to the metadata. Click on the link 'Metadata'

| OJS på dansk 🔹 🔻                                        | Tasks 503 English @ View Site                                                 | e 🛔 admin     |
|---------------------------------------------------------|-------------------------------------------------------------------------------|---------------|
| OJS 🚘 på dansk 🕬 er er er er er er er er er er er er er | Metadata Editorial History Submissio                                          | on Library    |
| Submissions                                             | How to publish XML files containing images in OJS 3<br>Niels Erik Frederiksen |               |
| Issues                                                  | Submission Review Copyediting Production                                      | <b>0</b> Help |
| Settings                                                |                                                                               |               |
| Users & Roles                                           | Production Ready Files Q Search Upload File Schedule For Publicat             | ion           |
| Tools                                                   | No Files                                                                      |               |
|                                                         | Participants                                                                  | Assign        |
|                                                         | No Items                                                                      |               |
|                                                         | Production Discussions Add discussion                                         |               |
|                                                         | Name From Last Reply Replies Closed                                           |               |
|                                                         | No Items                                                                      |               |
|                                                         |                                                                               |               |

In the metadata window, select 'Identifier'

| Indsendelses- o      | ×                                                   |          |
|----------------------|-----------------------------------------------------|----------|
| Submission (         | Identifiers References                              |          |
| Section *            |                                                     |          |
| Guides               | ~                                                   |          |
| Articles must be sub | mitted to one of the journal's sections. *          |          |
|                      |                                                     |          |
| Submission Lan       | guage                                               |          |
| English              | ~                                                   |          |
| Submissions in seve  | ral languages are accepted. Choose the              |          |
| primary language o   | f the submission from the pulldown                  |          |
| above. *             |                                                     |          |
|                      |                                                     |          |
| Prefix               | Title *                                             |          |
|                      | How to publish XML files containing images in OJS 3 | <b>Q</b> |
| Examples: A, The     |                                                     |          |
|                      |                                                     |          |
| Subtitle             |                                                     |          |
|                      |                                                     | Q        |

Here you can see a preview of the article's DOI. To add this DOI to the article, click the Save button.

| Indsendelses- og publikationsmetadata                                                          |             |            |                        |  |  |  |
|------------------------------------------------------------------------------------------------|-------------|------------|------------------------|--|--|--|
| Submission                                                                                     | Identifiers | References | <ul><li>Help</li></ul> |  |  |  |
| Public URL identi                                                                              | fier        |            |                        |  |  |  |
| DOI<br>10.7146/ojssb.v11i10.121192                                                             |             |            |                        |  |  |  |
| What you see is a preview of the DOI. Select the checkbox and save the form to assign the DOI. |             |            |                        |  |  |  |
| Assign the DOI to this article                                                                 |             |            |                        |  |  |  |
| Save Can                                                                                       | cel         |            |                        |  |  |  |

Now the DOI is added and the article can be published.

| Indsendelses- og publikationsmetadata                                           |                                            |            |  |  |      | × |
|---------------------------------------------------------------------------------|--------------------------------------------|------------|--|--|------|---|
| Submission                                                                      | Identifiers                                | References |  |  | Help |   |
| Public URL identij<br>DOI<br>10.7146/ojssb.v1<br>The DOI is assign<br>Clear DOI | iier<br>1i10.121192<br>ed to this article. | >          |  |  |      |   |
| Save Cano                                                                       | el                                         |            |  |  |      |   |